# Security Assertion Markup Language (SAML) Site Manager Setup

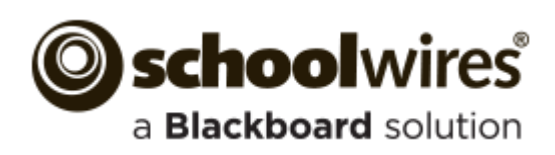

#### **Trademark Notice**

Blackboard, the Blackboard logos, and the unique trade dress of Blackboard are the trademarks, service marks, trade dress and logos of Blackboard, Inc. All other trademarks, service marks, trade dress and logos used in Blackboard and the Website are the trademarks, service marks, trade dress and logos of their respective owners.

#### **Copyright Notice**

© 2015 Blackboard Schoolwires. All rights reserved.

This guide covers all available Schoolwires features and functionality. Features included in your contract may vary.

# **Table of Contents**

| Introduction                               | 1  |
|--------------------------------------------|----|
| Activate SAML for your Schoolwires Website | 2  |
| Activate SAML in Site Manager              | 2  |
| SAML User Account Creation                 | .4 |
| Sign In with SAML Authentication.          | .5 |
| SAML Single Sign On and Internet Explorer  | .6 |

#### Introduction

This guide provides information on how to configure Schoolwires to accommodate Security Assertion Markup Language (SAML) user authentication. SAML is an XML standard allowing secure web domains to exchange user authentication and authorization information.

This guide assumes that you have properly <u>configured your Active Directory Federation Services (ADFS)</u> and have downloaded and put in place our public certificate. ADFS is a component, developed by Microsoft, providing users with single sign-on access to systems and applications across organizational boundaries using a claims-based authorization utility.

It also assumes that SAML has been activated for your Schoolwires website by your Blackboard representative.

| Users<br>Add new use | rs and work with your               | current users.   |              | (          |                          |                      | _      |         |        |
|----------------------|-------------------------------------|------------------|--------------|------------|--------------------------|----------------------|--------|---------|--------|
| New User             | Filter Users                        | Unlock All Users | Export Users | IISER NAME | By Name                  |                      | LOCKED | ACTIONS |        |
| ACTIVE               | Sparks, Eric<br>esparks@hvsd.org    |                  |              | Esparks    | Site Director -<br>Admin | 9/21/2015 1:05:14 PM |        | Delete  | More V |
| ACTIVE               | Trainer, Sally<br>strainer@hvsd.org |                  |              | strainer   | Teachers-E               | 2/9/2015 4:20:45 PM  | aff.   | Delete  | More V |

## Activate SAML for your Schoolwires Website

You will activate SAML authentication for your Schoolwires website in Site Manager. You will activate SAML and provide an Authentication URL, provide SAML sign-in header text, label the SAML Sign In button and provide the name of the group dedicated to SAML users, if applicable.

If an account does not exist in Schoolwires for a user who signs in using SAML authentication, you can opt to have Schoolwires create an account for that user.

#### **Activate SAML in Site Manager**

Here's how you activate SAML.

1. In Site Manager, expand CONFIGURE and select System Settings.

| Blackboard                | View Website Community & Support                                                                                                    | Sign Out (esparks)   |
|---------------------------|----------------------------------------------------------------------------------------------------|----------------------|
| ► USERS & GROUPS          | Settings                                                                                                    | <b>Oschool</b> wires |
| CONFIGURE                 | Workspace                                                                                                    |                      |
| Sites                     | Settings How do L?                                                                                                    |                      |
| Channel Library           | Australia Auffanz                                                                                                    |                      |
| Section Assets            | System Settings<br>Manage the system settings for your site.                                                                                                    |                      |
|                           | General MyStart Alerta Integration Jobile MyView Template                                                                                                    |                      |
| C-ART Asses               | Schedule Star Integration                                                                                                    |                      |
| Calendar Assets           | To activate Schedule Star integration, contact Schedule Star at 800-258-8550 and grant Schoolwires permission to pull<br>athletic events into your calendars. The integration will not work until permission has been granted. This only needs to be |                      |
| Templates                 | done once.                                                                                                    |                      |
| 🎰 Apps                    | ⇒ YCRA                                                                                                    |                      |
| Mobile Communications App | Synergy URL<br>Enter the url to your Synergy site.                                                                                                    |                      |
| Contrast Contrast         |                                                                                                    |                      |
| By System Settings        | Search Engine Settings                                                                                                    |                      |
| ▶ CONTENT MODERATION      | Enter your search engine customization settings.                                                                                                    |                      |
|                           | Search Engine Type                                                                                                    |                      |
|                           | CURVINES                                                                                                    |                      |
|                           | Gaggle Connector Settings                                                                                                    |                      |
|                           | Enter your settings for single sign-on with Gaggle.                                                                                                    |                      |
|                           | District ID                                                                                                    |                      |
|                           |                                                                                                    |                      |
|                           | District Password                                                                                                    |                      |
|                           | Authoritantian Tura                                                                                                    |                      |
|                           | Automitication Type     Ise Gande's liser ID                                                                                                    |                      |
|                           | Use Gaggie's User Name                                                                                                    |                      |
|                           |                                                                                                    |                      |
|                           | SAML Integration                                                                                                    |                      |
|                           | Active      Inactive                                                                                                    |                      |
|                           | Authoritation IID                                                                                                    |                      |
|                           | https://YourAuthenticationUrl                                                                                                    |                      |
|                           | Sign in Header Text                                                                                                    |                      |
|                           | Staff Login using the SAIv                                                                                                    |                      |
|                           | Sign In Button Text                                                                                                    |                      |
|                           | SAML                                                                                                    |                      |
|                           | Group Assign                                                                                                    |                      |
|                           | SAML *                                                                                                    |                      |
|                           |                                                                                                    |                      |
|                           | Save                                                                                                    |                      |
|                           |                                                                                                    |                      |
|                           |                                                                                                    |                      |

2. Click on the **Integration** tab.

3. Activate the SAML Integration radio button.

| Allow users to authenticate through SAML. | This feature currently only works with ADFS. |
|-------------------------------------------|----------------------------------------------|
| Active Inactive                           |                                              |
| Authentication URL                        |                                              |
| https://YourAuthenticationUrl             |                                              |
| Sign In Header Text                       |                                              |
| Staff Login using the SAIV                |                                              |
| Sign In Button Text                       |                                              |
| SAML                                      |                                              |
| Group Assign                              | _                                            |
| SAML                                      |                                              |

- 4. Enter your Authentication URL. This points to where your Active Directory is located.
- 5. Enter the text you wish to display as the Sign In Header Text on the Sign In screen. You may enter up to 200 characters for the header.
- 6. Enter text you wish to display on the SAML Sign In button. You may enter up to 50 characters for the label.
- 7. Using the Group Assign drop-down list, select the name of the <u>group that you created</u> to which users who sign in using SAML are assigned membership. You can only assign one group for SAML integration. Each time users sign in using SAML authentication, they are made a member of the group specified.

You can leave this value set to *Unassigned*, however, creating and assigning a group for your SAML authenticators provides a mechanism for you to assign rights to protected website content for your SAML users—that is, assigning rights by group.

8. Click Save.

| Enter yo                              | ur user name and password to sign in.                                                                                                    |
|---------------------------------------|----------------------------------------------------------------------------------------------------|
| You can use this<br>is case-sensitive | site without being registered or signing in, but registered users who sign in may have access to additional features and information. Please remember that your passw |
| User Name:                            |                                                                                                    |
| Password:                             |                                                                                                    |
| Sign In                               | Forgot My Password                                                                                                    |
| Staff Login                           | sing SAML                                                                                                    |
| SAML                                  |                                                                                                    |
| _                                     |                                                                                                    |

#### **SAML User Account Creation**

Here's how you flag Schoolwires to create user accounts on SAML sign in authentication. If the user does not have a Schoolwires account, one is created for the user.

| Blackboard                                                | View Website Community & Support                                                                                                    | Sign Out (esparks)                   |
|-----------------------------------------------------------|----------------------------------------------------------------------------------------------------|--------------------------------------|
| USERS & GROUPS                                            | Users & Groups Settings Workspace                                                                                                    | Schoolwires<br>a Blackboard solution |
| droups                                                    | User Settings How do I?                                                                                                    |                                      |
| Settings                                                  | User Settings                                                                                                    |                                      |
| <ul> <li>CONFIGURE</li> <li>CONTENT MODERATION</li> </ul> | From Email Address:<br>Emails concerning Users & Groups, including new user emails and password change emails come from this email address. |                                      |
|                                                           | esparks@hvsd.org  Automatically Unlock User Account                                                                                         |                                      |
|                                                           | Unlock after 1 hours-                                                                                                    |                                      |
|                                                           | Sau                                                                                                    |                                      |
|                                                           |                                                                                                    |                                      |

- 1. In *Site Manager*, expand USERS & GROUPS and select Settings.
- 2. Activate the *Create user when logging in with LDAP or SAML* check box. To disable this function, deactivate the check box. By default, this is activated.
- 3. Click Save.

Note that SAML users cannot change their passwords using My Account settings.

## Sign In with SAML Authentication.

Here's how you sign in using SAML authentication.

1. Navigate to your Schoolwires website.

| <br>🔗 NEWSLETTER 🗹 GRADES 🛗 CALENDAR 🐱 HOME                                                                                                    | District Home   Sign In   Re                                                                                                    | gister Search g                                                                 |  |
|----------------------------------------------------------------------------------------------------|----------------------------------------------------------------------------------------------------|---------------------------------------------------------------------------------|--|
| Happy Valley School D<br>Show me and i forget. Teach me and i remem                                                                                                    | seizer e S<br>ser. Involve me and Hearn.                                                                                                    | ichool                                                                          |  |
| <br>HOME ACADEMICS ACTIVITIES ADMINISTRATION                                                                                                    | DEPARTMENTS OUR DISTRICT STAFF                                                                                                    | VISITORS CALENDAR                                                               |  |
| Enter your user name and password to sign in.<br>Protected at the protected bing regioned or gaining in, but regioned aces<br>the name<br>Ferenerel<br>Source in Forget My Password<br>Source in Protection V Park State College, P<br>LOCATION 328 knowadion Park State College, P | Wo sign in may have access to additional features and information WALLEY SCHOOL DISTRICT VIGUE + SPHORE B14-555-1212 - FAX 814-555 workness Presey Presey Gooded) - Capendre 2022.2015 5ch | n, Plaase remember the jobs password<br>- 1111 • SITE MAP<br>2019/11 • SITE MAP |  |

- 2. Click the button designated for SAML Sign In.
- 3. Enter your User Name and Password on the Authentication dialog that displays.

| 2          | Enter username and password for https://fstest.schoolwires.net |
|------------|----------------------------------------------------------------|
| User Name: | esparks                                                        |
| Password:  | ••••••                                                         |

4. Click **OK**.

# SAML Single Sign On and Internet Explorer

In order to set SAML authentication for auto login (to Schoolwires and other password protected applications) you must be using Internet Explorer. Follow Microsoft's instructions to set the SAML server as a trusted site and enable *Automatic Logon with current user name and password*.